## MyOPAC からのグループ学修室予約方法(ブラウザ版)

【注意事項】

- ✓ 予約は2週間前より可能となります。日曜・祝日(授業実施日は除く)はご利用いただけません。
- ✓ 予約は | 人 | 枠です。※グループ内での複数予約可。
- ✓ 最大利用時間以上を続けて利用される場合は、利用開始後から次の予約をお取りください。
- ✓ グループ学修室を予約している場合、6F個人研究室の予約はできませんのでご注意ください。
- ✓ 利用当日は、利用開始時間までに 3F カウンターで受付の手続きを済ませてください。 利用開始時間を 15 分経過した場合は予約をキャンセルさせていただきます。
- ✓ 学修室のご利用には「利用証」が必須となります。忘れた場合はご利用いただけません。

【施設予約メニューの選択】

施設予約を実施する場合は MyOPAC にログイン後、サービスメニューより施設予約を選択します。

QR コード、または図書館 HP(<u>https://www.komazawa-u.ac.jp/facilities/library/</u>)から
 ▲ My OPAC にアクセスし、ログインします。

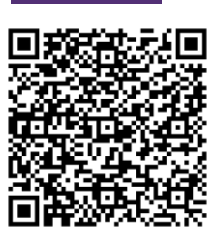

| ログイン                                                                |
|---------------------------------------------------------------------|
| KOMAnet IDおよびパスワードを入力してください                                         |
| KOMAnet ID<br> <br>パスワード                                            |
| KOMAnet IDおよびパスワードを未取得/忘れてしまった場合は、総合情報センターで手続きしてください。(学外者等は取得できません) |
| ログイン 検索画面に戻る                                                        |

2. 「MyOPAC(利用者サービス)」をクリック後、「施設予約」をクリックします。

| 蔵書検索 🏦 図書館サービス                                                  | ■ MyOPAC(利用者サービス) |                        | Kompass 利用ガイド                                 | サーチツール(データベース)      | 電子ブック・電子ジャーナル検索 |
|-----------------------------------------------------------------|-------------------|------------------------|-----------------------------------------------|---------------------|-----------------|
| 施設予約<br>賃出・予約状況照会<br>文献復写・賃借申込み<br>文献復写・賃借申込み<br>文献復写・賃借申込み状況照会 |                   | 図書選定<br>学生リク:<br>学生リク: | 委員(教員)図書購入申込状<br>エスト図書・教員推薦図書<br>エスト図書・教員推薦図書 | 況照会<br>申込<br>申込状況照会 | ONLINEレファレンス    |

【施設予約登録】

施設予約を選択すると学修室の利用状況が確認できます。施設予約の登録を行ないます。

1. 施設予約画面の利用に関する注意事項を必ずご確認ください。

| 施設予約                                                                                                    |          |       |      |       |       |     |         |     |      |        |       |             |   |       |      |
|----------------------------------------------------------------------------------------------------|----------|-------|------|-------|-------|-----|---------|-----|------|--------|-------|-------------|---|-------|------|
| <ul> <li>駒澤大学図書館内にあるグループ学校室、個人研究室の予約ページです。</li> <li>駒澤大学所屋の学生・教員が利用することができます。卒業生や他大学の学生などの利用はできません。</li> <li>・予約は1グループ(1人)1枠です。</li> <li>・グループ学校室と個人研究室は、利用日が異なる場合でも同時に予約することはできません。</li> <li>・予約時間にカウンターへお越しください。15分経過しても手続きをしない場合はキャンセル扱いとします。</li> <li>・「施設予約状況照会」から予約内容の確認・変更・取消することができます。</li> <li>利用方法については「施設web予約(3F・6F)」をご確認ください。</li> </ul> |          |       |      |       |       |     |         |     |      |        |       |             |   |       |      |
| 済         テストイリヨウケンコウガツカ         所属         診療放射線学専攻                                                                                                    |          |       |      |       |       |     |         |     |      |        |       |             |   |       |      |
| な アストイリヨワケンコワカツカ 所属 診療取射線学専攻                                                                                                    |          |       |      |       |       |     |         |     |      |        |       |             |   |       |      |
| ▶ 施設予約状況照会                                                                                                    |          |       |      |       |       |     |         |     |      |        |       |             |   |       |      |
|                                                                                                    |          |       |      |       |       |     |         |     |      |        |       |             |   |       |      |
| 予約中の施設はありません。                                                                                                    |          |       |      |       |       |     |         |     |      |        |       |             |   |       |      |
|                                                                                                    |          |       |      |       |       |     |         |     |      |        |       |             |   |       |      |
| ▶ 施設予約状況                                                                                                    |          |       |      |       |       |     |         |     |      |        |       |             |   |       |      |
|                                                                                                    |          |       |      |       |       |     |         |     |      |        |       |             |   |       |      |
| <br>  事前予約は2週間前より可能                                                                                                    | 能です。     |       |      |       |       |     |         |     |      |        |       |             |   |       |      |
|                                                                                                    |          |       |      |       |       |     |         |     |      |        |       |             |   |       |      |
|                                                                                                    | (+)      |       |      |       | 181 v | -   | +0      | 330 | 1 33 | MELS S |       | <b>.</b> .[ |   | +0-#5 | 6117 |
| 2025年02月12日                                                                                                    | (水)      |       |      |       |       | 816 | <u></u> | 포마/ | 2 30 | 22>>   | 加ル    | □:          | U | 快業    | 2007 |
| ※施設の予約は、予約したい                                                                                                    | 施設の時間枠をク | リックして | てくださ | きい。   |       |     |         |     |      |        |       |             |   |       |      |
|                                                                                                    | 定員       | 08 09 | 10   | 11 12 | 13    | 14  | 15      | 16  | 17   | 18     | 19 20 | 21          |   | 備考    |      |
| 3Fグループ学修室1 (1人利用                                                                                                    | 1~6      |       |      |       |       |     |         |     |      |        |       |             | _ |       |      |
| 3Fグループ学修室2 (1人利用                                                                                                    | 雨) 1~6   |       |      |       |       |     |         |     |      |        |       |             |   |       |      |
| 3Fグループ学修室3 2                                                                                                    | 2~6      |       |      | (     | 3)    |     |         |     |      |        |       |             |   |       |      |
| 3Fグループ学修室4                                                                                                    | 2~6      |       |      |       |       |     |         |     |      |        |       |             |   |       |      |
| 3Fグループ学修室5                                                                                                    | 2~1      |       |      |       |       |     |         |     |      |        |       |             |   |       |      |
| < 本日 >                                                                                                    | 定貝       | 08 09 | 10   | 11 12 | 13    | 14  | 15      | 16  | 17 1 | 18     | 19 20 | 21          |   | 備考    |      |
| 6F個人研究室1                                                                                                    | 1~1      |       |      |       |       |     |         |     |      |        |       |             |   |       |      |
| 6F個人研究室2                                                                                                    | 1~1      |       |      |       |       |     |         |     |      |        |       |             |   |       |      |
| 6F個人研究室3                                                                                                    | 1~1      |       |      |       |       |     |         |     |      |        |       |             |   |       |      |
| 6F個人研究室4                                                                                                    | 1~1      |       |      |       |       |     |         |     |      |        |       |             |   |       |      |
| 6F個人研究室5                                                                                                    | 1~1      |       |      |       |       |     |         |     |      |        |       |             |   |       |      |
| < 本日 >                                                                                                    | 定員       | 08 09 | 10   | 11 12 | 13    | 14  | 15      | 16  | 17 1 | 18     | 19 20 | 21          |   | 備考    |      |
| 6F個人研究室6                                                                                                    | 1~1      |       |      |       |       |     |         |     |      |        |       |             |   |       | -    |
| 6F個人研究室7                                                                                                    | 1~1      |       |      |       |       |     |         |     |      |        |       |             |   |       | тор  |
|                                                                                                    |          |       |      |       |       |     |         |     |      |        |       |             |   |       | _    |
| 検索画面に戻る                                                                                                    |          |       |      |       |       |     |         |     |      |        |       |             |   |       |      |
|                                                                                                    |          |       |      |       |       |     |         |     |      |        |       |             |   |       |      |

- ① 2週間先までの予約が可能です。指定日を入力して該当日の状況を表示することもできます。
- ② 利用人数により予約できる学修室が異なります。確認の上ご予約ください。
   I人利用 or グループ利用 …… グループ学修室 1・2
   グループ利用限定…… グループ学修室 3・4・5
   定員…… 学修室 1~4 は 6 名、学修室 5 は 12 名
- ③ グレーの網掛け部分の時間帯は既に予約済み、または利用できない日時です。利用希望時間の枠をク リックしてください。

2. 施設予約登録を行ないます。入力後に「登録」をクリックします。(この時点ではまだ予約は確定していませ

h.)

| 施設予約         【3Fグループ学修室】         ・利用時間は30分単位、最大180分(3時間)まで予約可能です。         ・学修室1、200分個人利用可能です。         【6F個人研究室】         ・利用時間は30分単位、最大360分(6時間)まで予約可能です。         ・学部4年生、大学院生、教職員のみ利用可能です。         氏名       テストイリヨウケンコウガツカ         所属       診療放射線学専攻 |                                                                                                    |    |       |   |         |             |     |      |     |    |  |  |      |      |       |      |   |   |
|----------------------------------------------------------------------------------------------------|----------------------------------------------------------------------------------------------------|----|-------|---|---------|-------------|-----|------|-----|----|--|--|------|------|-------|------|---|---|
| 氏名         テストイリヨウケンコウガツカ         所属         診療放射線学専攻                                                                                                    |                                                                                                    |    |       |   |         |             |     |      |     |    |  |  |      |      |       |      |   |   |
| ▶ 施設書                                                                                                    | 予約状況                                                                                                    |    |       |   |         |             |     |      |     |    |  |  | <br> | <br> | <br>  | <br> |   | - |
| 3Fグル<br>】 施設予                                                                                                    | 定員     08     09     10     11     12     13     14     15     16     17     18     19     20     21     備考       3Fグループ学修室1 (1人利用可)     1~6     1     1     1     1     1     1     1     1     1     1     1     1     1     1     1     1     1     1     1     1     1     1     1     1     1     1     1     1     1     1     1     1     1     1     1     1     1     1     1     1     1     1     1     1     1     1     1     1     1     1     1     1     1     1     1     1     1     1     1     1     1     1     1     1     1     1     1     1     1     1     1     1     1     1     1     1     1     1     1     1     1     1     1     1     1     1     1     1     1     1     1     1     1     1     1     1     1     1     1     1     1     1     1     1     1     1     1     1     1     1     1     1     1     1     < |    |       |   |         |             |     |      |     |    |  |  |      |      |       |      |   |   |
|                                                                                                    |                                                                                                    |    |       |   |         |             |     |      |     |    |  |  | <br> |      | <br>  | <br> |   |   |
|                                                                                                    | 施設名称                                                                                                    |    |       | : | 3Fグルー   | プ学作         | 痓1  | (1人禾 | 川用可 | 1) |  |  |      |      |       |      |   |   |
|                                                                                                    | 利用日                                                                                                    |    |       | : | 2025.02 | .25         |     |      |     |    |  |  |      |      |       |      | 1 |   |
|                                                                                                    | 利用時間 必                                                                                                    | 須  |       |   | 12:00   | <b>~</b> ]~ | 13: | 00 ~ | ·   |    |  |  |      |      |       |      |   |   |
|                                                                                                    | 利用目的 🕺                                                                                                    | 須  |       |   | WEB授    | 業           |     |      |     |    |  |  |      |      | ]     |      |   |   |
|                                                                                                    | e-mailアドレス                                                                                                    |    |       |   |         |             |     |      |     |    |  |  |      |      |       |      |   |   |
|                                                                                                    | 人数 1                                                                                                    |    |       |   |         |             |     |      |     |    |  |  |      |      |       |      |   |   |
|                                                                                                    | 備考                                                                                                    |    |       |   |         |             |     |      |     |    |  |  | <br> |      | <br>] |      |   |   |
| 豐                                                                                                    | ほ クリア                                                                                                    | 予約 | 伏況に戻る | 検 | 索画面に    | 戻る          |     |      |     |    |  |  |      |      |       |      | _ |   |

- 利用時間…………… 最大利用時間は 180分です。それ以上の時間は登録できません。
- 利用目的・・・・・・・・・・利用目的を入力してください。

入力例 グループ学修室 I・2 :「発話を伴う個人学修」、「web 面接」 等 入力例 その他のグループ学修室:「ゼミ学修」、「勉強会」 等

e-mail アドレス ……… KOMAnet Gmail のアドレスが表示されます。変更することもできます。

備考………………… 入力不要です。

3. 施設予約登録を確定します。入力内容を確認して「確定する」をクリックしてください。施設予約が完了したことを確認してください。

| 施設   | 予約                                |             |                 |                    |          |  |  |  |  |  |  |  |  |
|------|-----------------------------------|-------------|-----------------|--------------------|----------|--|--|--|--|--|--|--|--|
| 登録内福 | 登録内容を確認し、 <mark>確定</mark> してください。 |             |                 |                    |          |  |  |  |  |  |  |  |  |
| 氏名   |                                   | テスト イリヨウケンコ | ウガツカ            | 所屋                 | 診療放射線学専攻 |  |  |  |  |  |  |  |  |
| ▶ 施調 | 設予約登録                             |             |                 |                    |          |  |  |  |  |  |  |  |  |
|      | 施設名称                              |             | 3Fグループ学修室1 (1人) | 3Fグループ学修室1 (1人利用可) |          |  |  |  |  |  |  |  |  |
|      | 利用日                               |             | 2025.02.25      |                    |          |  |  |  |  |  |  |  |  |
|      | 利用時間                              |             | 12:00 ~ 13:00   |                    |          |  |  |  |  |  |  |  |  |
|      | 利用目的                              |             | WEB授業           |                    |          |  |  |  |  |  |  |  |  |
|      | e-mailアド                          | レス          | @komazaw        | a-u.ac.jp          |          |  |  |  |  |  |  |  |  |
|      | 人数                                |             | 1               |                    |          |  |  |  |  |  |  |  |  |
|      | 備考                                |             |                 |                    |          |  |  |  |  |  |  |  |  |
| 確定   | する入力画面                            | 面に戻る        | る 検索画面に戻る       |                    |          |  |  |  |  |  |  |  |  |

| 施設予約                                              |                 |    |          |  |  |  |  |  |  |  |  |
|---------------------------------------------------|-----------------|----|----------|--|--|--|--|--|--|--|--|
| 予約時間にカウンターへお越しください。15分経過しても手続きをしない場合はキャンセル扱いとします。 |                 |    |          |  |  |  |  |  |  |  |  |
| 氏名                                                | テスト イリヨウケンコウガツカ | 所屋 | 診療放射線学専攻 |  |  |  |  |  |  |  |  |
| ▶ 施設予約状況                                          |                 |    |          |  |  |  |  |  |  |  |  |
| 施設予約を受付しました。                                      |                 |    |          |  |  |  |  |  |  |  |  |
| 予約状況に戻る                                           | 検索画面に戻る         |    |          |  |  |  |  |  |  |  |  |

- ① 指定した e-mail アドレスへの予約完了メールを送信します。
- ② 予約内容は「施設予約状況照会」画面より確認できます。
- ✓ 無断キャンセルは他の利用者のご迷惑となるためおやめください。
- ✓ 予約時間を 15 分経過しても手続きをしない場合はキャンセル扱いとなります。
- ✓ 利用方法が悪質だと判断した場合は、次回以降の予約が出来なくなるなどのペナルティを科す場合が あるのでご了承ください。

【施設予約状況確認 予約変更・キャンセル】

予約状況は「施設予約状況照会」から確認できます。予約変更・キャンセルはこちらから実施してください。

1. 予約済みの施設を確認してください。予約時間をクリックすると施設予約登録画面が表示されます。

| 予約は1グループ(1人)1枠<br>グループ学修室と個人研究室<br>予約時間にカウンターへお越<br>「施設予約状況照会」から予                                                                                                    | 用することが<br>です。<br>は、利用日が<br>しください。」<br>約内容の確認<br>予約(3F・6F                                                                                                    | できま<br>異なる<br><u>L5分組</u><br>・変更<br>() 」を    | す。4<br>場合で<br><u>3過し</u><br>・取消<br>そご確 | A業生<br>でも同<br>ても引<br>寄する<br>認くた | や他」<br>時に <sup>5</sup><br>5<br>で<br>ど<br>さ<br>い | 大学の<br>予約す<br>を <u>した</u><br>ができ                                   | 学生<br>るこ<br><u>心場</u><br>ます。                               | なとの<br>とはで<br>合はす。         | きま                   | はでき<br>せん。<br>インレン                                                     | きませ<br>扱いと                                                 | :ん。<br><u>としま</u>                                          | <u>₫.</u>                          |                                                            |                                          |              |                   |
|----------------------------------------------------------------------------------------------------|----------------------------------------------------------------------------------------------------|----------------------------------------------|----------------------------------------|---------------------------------|-------------------------------------------------|--------------------------------------------------------------------|------------------------------------------------------------|----------------------------|----------------------|------------------------------------------------------------------------|------------------------------------------------------------|------------------------------------------------------------|------------------------------------|------------------------------------------------------------|------------------------------------------|--------------|-------------------|
| 氏名         テストイリヨウケンコウガツカ         所届         診療放射線学専攻                                                                                                    |                                                                                                    |                                              |                                        |                                 |                                                 |                                                                    |                                                            |                            |                      |                                                                        |                                                            |                                                            |                                    |                                                            |                                          |              |                   |
|                                                                                                    |                                                                                                    |                                              |                                        |                                 |                                                 |                                                                    |                                                            |                            |                      |                                                                        |                                                            |                                                            |                                    |                                                            |                                          |              |                   |
| 施設予約状況照会                                                                                                    |                                                                                                    |                                              |                                        |                                 |                                                 |                                                                    |                                                            |                            |                      |                                                                        |                                                            |                                                            |                                    |                                                            |                                          | <br>         |                   |
| 2025.02.25 ( 12:00 $\sim$                                                                                                    | 13:00) 受付                                                                                                    | すカウ                                          | ンタ                                     | : 🖂 🗄                           | 書館                                              | 施設                                                                 | 名称                                                         | : 3F                       | ブルー                  | -プ学                                                                    | 修室                                                         | 1 (1)                                                      | 人利用                                | 同)                                                         |                                          |              |                   |
| 施設予約状況                                                                                                    |                                                                                                    |                                              |                                        |                                 |                                                 |                                                                    |                                                            |                            |                      |                                                                        |                                                            |                                                            |                                    |                                                            |                                          |              |                   |
| NEAK 17#34A//L                                                                                                    |                                                                                                    |                                              |                                        |                                 |                                                 |                                                                    |                                                            |                            |                      |                                                                        |                                                            |                                                            |                                    |                                                            |                                          |              |                   |
|                                                                                                    |                                                                                                    |                                              |                                        |                                 |                                                 |                                                                    |                                                            |                            |                      |                                                                        |                                                            |                                                            |                                    |                                                            |                                          | <br>         |                   |
| 事前予約は2週間前より可能                                                                                                    | です。                                                                                                    |                                              |                                        |                                 |                                                 |                                                                    |                                                            |                            |                      |                                                                        |                                                            |                                                            |                                    |                                                            |                                          |              |                   |
|                                                                                                    |                                                                                                    |                                              |                                        |                                 |                                                 |                                                                    |                                                            |                            |                      |                                                                        |                                                            |                                                            |                                    |                                                            |                                          |              |                   |
|                                                                                                    |                                                                                                    |                                              |                                        |                                 |                                                 |                                                                    |                                                            |                            |                      |                                                                        |                                                            |                                                            |                                    |                                                            |                                          |              |                   |
| 025年02月25日(                                                                                                    | ( <b>W</b> )                                                                                                    |                                              |                                        |                                 |                                                 | < < 先後                                                             | H <                                                        | 前日                         | 木日                   | যয়⊏                                                                   | 15 1                                                       | 四调>、                                                       | 5 ±                                | 皆定日                                                        |                                          | 橋衣           | קול               |
| 2025 年 02 月 25 日(                                                                                                    | (火)                                                                                                    |                                              |                                        |                                 |                                                 | <<先減                                                               | ₽] <                                                       | 前日                         | 本日                   | │ <b>翌</b> E                                                           | 3> 3                                                       | 翌週>>                                                       | > ‡                                | 記日                                                         | :                                        | 検索           | クリア               |
| 2025 年 02 月 25 日(<br>(施設の予約は、予約したい施                                                                                                    | (火)<br>設の時間枠を2                                                                                                    | עַרַל                                        | クして                                    | こくだ                             | ten.                                            | <<先i                                                               | ∎] <                                                       | 前日                         | 本日                   | [ 翌日                                                                   | 3> [3                                                      | 翌週>:                                                       | > 1                                | 旨定日                                                        | :                                        | <br>検索       | クリア               |
| 2025 年 02 月 25 日 (<br>「施設の予約は、予約したい施                                                                                                    | (火)<br>設の時間枠を<br>定員                                                                                                    | עַעַל<br>08                                  | クして<br>09                              | くだ<br>10                        | さい。<br>11                                       | <<先道<br>,<br>12                                                    | 13                                                         | 前日                         | 本日<br>15             | _<br>翌⊟<br>16                                                          | 17                                                         | 翌週>><br>18                                                 | > ³<br>19                          | 皆定日<br><b>20</b>                                           | :                                        | <br>横索       | クリア               |
| 2025 年 02 月 25 日 (<br>施設の予約は、予約したい施<br>< 本目 ><br>Fグループ学修室1 (1人利用目                                                                                                    | (火)<br>設の時間枠を<br>定員<br>T) 1~6                                                                                                    | על<br>08                                     | クして<br>09                              | くだ<br>10                        | さい。<br>11                                       | <<税<br>12<br>12:00                                                 | 13                                                         | 前日<br>14                   | 本日<br>15             | 꾚F<br>16                                                               | 17                                                         | 型週>><br>18                                                 | >                                  | 指定日<br>20                                                  | :                                        | 検索           | クリア               |
| 025 年 02 月 25 日 (<br>施設の予約は、予約したい施<br>(14)<br>ドグループ学修室1 (1人利用目<br>ドグループ学修室2 (1人利用目                                                                                                    | (火)<br>設の時間枠を<br>定員<br>可) 1~6<br>可) 1~6                                                                                                    | עלל<br>08                                    | クして<br>09                              | くだ<br>10                        | さい。<br>11                                       | <<先述<br>12<br>12:00<br>テスト                                         | 型 <<br>13                                                  | 前日                         | 本日<br>15             | 포E<br>16                                                               | 17                                                         | 型週>><br>18                                                 | > ‡                                | 指定日<br>20                                                  | 21                                       | 横索           | クリア               |
| 025 年 02 月 25 日 (<br>読設の予約は、予約したい施<br>< 本日 ><br>ドグループ学修室1 (1人利用F<br>ドグループ学修室2 (1人利用F<br>ドグループ学修室2 (1人利用F                                                                                                    | (火)<br>設の時間枠を<br>定員<br>I) 1~6<br>I) 1~6                                                                                                    | クリッ<br>08                                    | <mark>クして</mark><br>09                 | <だ<br>10                        | さい。<br>11                                       | <<先述<br>12:00<br>デスト                                               | 13                                                         | 前日                         | 本日<br>15             | 꾚F<br>16                                                               | 17                                                         | 型週>><br>18                                                 | > <del>1</del>                     | 皆定日<br>20                                                  | 21                                       | 人体索          | クリア               |
| 2025年02月25日(<br>施設の予約は、予約したい施<br>< 本日 ><br>ドグループ学修室1(1人利用F<br>ドグループ学修室3<br>ドグループ学修室3<br>ビグループ学修案3                                                                                                    | (火)<br>設の時間枠を<br>定員<br>可) 1~6<br>可) 1~6<br>2~6                                                                                                    | עלל<br>08                                    | クして<br>09                              | くだ<br>10                        | さい。<br>11                                       | <<先送<br>12<br>12:00<br>テスト                                         | 13                                                         | 前日                         | 本日<br>15             | 꾚E<br>16                                                               | 17                                                         | 翠邇>><br>18                                                 | > #<br>19                          | 皆定日<br>20                                                  | 21                                       | 備考           | לטד               |
| 025年02月25日(<br>読設の予約は、予約したい施<br>< 本日 ><br>ドグループ学修室1(1人利用F<br>ドグループ学修室2(1人利用F<br>ドグループ学修室3<br>ドグループ学修室4<br>ドグループ学修室4<br>ドグループ学修室5                                                                                                    | <b>次 )</b><br>設の時間枠をグ<br>定員<br>可) 1~6<br>可) 1~6<br>2~6<br>2~6<br>2~6                                                                                                    | クリッ<br>08                                    | クして<br>09                              | - <だ<br>10                      | さい。<br>11                                       | <<先道<br>12:00<br>テスト                                               | 13                                                         | 前日                         | 本日<br>15             | 翌日<br>16                                                               | 17                                                         | 翌週>><br>18                                                 | > #<br>19                          | 皆定日<br>20                                                  | 21                                       | 備考           | <i>ל</i> עד       |
| 025年02月25日(<br>読設の予約は、予約したい施<br>< 本日 ><br>ドグループ学修室1(1人利用F<br>ドグループ学修室2(1人利用F<br>ドグループ学修室3<br>ドグループ学修室3<br>ドグループ学修室5                                                                                                    | <ul> <li>次火)</li> <li>設の時間枠をグ</li> <li>定員</li> <li>ゴ) 1~6</li> <li>ゴ) 1~6</li> <li>2~6</li> <li>2~6</li> <li>2~12</li> <li>空母</li> </ul>                                                                                                    | 08<br>08                                     | クして<br>09                              | <だ<br>10                        | :さい。<br>11                                      | <<先道<br>12<br>12:00<br>テスト                                         | 13                                                         | 前日                         | 本日                   | · 원<br>16                                                              | 17                                                         | 整週>><br>18                                                 | > <sup>#</sup>                     | 皆定日<br>20<br>20                                            | 21                                       | 備考           | <i>2</i> 007      |
| 2025年02月25日(<br>:施設の予約は、予約したい施<br>< 本日 ><br>:Fグループ学修室1(1人利用可<br>:Fグループ学修室3<br>:Fグループ学修室3<br>:Fグループ学修室4<br>:Fグループ学修室5<br>< 本日 ><br>:F切ループ学修室5                                                                                                    | 次、)<br>設の時間枠をグ<br>定員<br>ゴ) 1~6<br>ゴ) 1~6<br>2~6<br>2~6<br>2~12<br>定員<br>1~1<br>1~5<br>2~5<br>2~12<br>2~12                                                                                                    | 08<br>08<br>08                               | <mark>クして</mark><br>09<br>09           | 1010                            | さい。<br>11                                       | <<先述<br>12<br><sup>12:00</sup><br>テスト                              | 13                                                         | 前日<br>14<br>14             | 本日<br>15<br>15       | 翌E                                                                     | 17                                                         | 警通>><br>18<br>18                                           | > <del>1</del><br>19               | 旨定日<br>20<br>20                                            | 21                                       | 備考備考         | <i><b>クリア</b></i> |
| 2025年02月25日(<br>: 施設の予約は、予約したい施<br>< 本日 ><br>: Fグループ学修室1(1人利用可<br>: Fグループ学修室3<br>: Fグループ学修室3<br>: Fグループ学修室4<br>: Fグループ学修室5<br>< 本日 ><br>: F個人研究室1<br>: F個人研究室1                                                                                                    | <ul> <li>次火)</li> <li>設の時間枠をグ</li> <li>定貝</li> <li>ゴ) 1~6</li> <li>ゴ~6</li> <li>2~6</li> <li>2~6</li> <li>2~12</li> <li>2~12</li> <li>定貝</li> <li>1~1</li> <li>1~1</li> </ul>                                                                                                    | 08<br>08                                     | クして<br>09<br>09                        | 10<br>10                        | さい。<br>11<br>11                                 | <<先送<br>12:00<br>テスト<br>12:12                                      | 13                                                         | 前日<br>14<br>14<br>14       | 本日<br>15<br>15       | ₩E                                                                     | 17                                                         | <ul><li>2.2.2.2.2.2.2.2.2.2.2.2.2.2.2.2.2.2.2.</li></ul>   | > <sup>3</sup><br>19<br>19         | 指定日<br>20<br>20                                            | 21                                       | 備考備考         | <i>2</i> 007      |
| 2025年02月25日(<br>(本日)>   ドグループ学修室1(1人利用F<br>ドグループ学修室2(1人利用F<br>ドグループ学修室3   ドグループ学修室3   ドグループ学修室5   ドロ人研究室1   ドロ人研究室2    ドロ人研究室2                                                                                                    | 次 y )<br>設の時間枠を<br>定員<br>可) 1~6<br>7~6<br>2~6<br>2~6<br>2~12<br>定員<br>1~1<br>1~1<br>1~1<br>1~1                                                                                                    | レッシン<br>08<br>08<br>08<br>08                 | クして<br>09<br>09<br>09                  | 10<br>10                        | さい。<br>11<br>11                                 | <<<br>12<br>12:00<br>デスト<br>12                                     | 13<br>13                                                   | 前日<br>14<br>14             | 本日<br>15<br>15       | 포<br>16<br>16                                                          | 17                                                         | 型通>><br>18<br>18                                           | > ‡                                | 指定日<br>20<br>20                                            | 21                                       | 備考備考         | 2007              |
| 3.025 年 02 月 25 日 (     3.025 年 02 月 25 日 (     3.025 年 02 1) 1     1 1 1 1 1 1 1 1 1 1 1 1 1 1 1                                                                                                    | (火)     (次)     (次)                                                                                                    | 08<br>08<br>08<br>08                         | クして<br>09<br>09<br>09                  | 10<br>10                        | さい。<br>11<br>11<br>11                           | <<<br>12:00<br>デスト<br>12:12<br>12:01<br>デスト                        | 13<br>13                                                   | 前日<br>14<br>14             | 本日<br>15<br>15       | 월<br>2015<br>16<br>16                                                  | 17                                                         | 型递>><br>18<br>18                                           | <ul> <li>19</li> <li>19</li> </ul> | 指定日<br>20<br>20                                            | 21                                       | 備考備考         | 2007              |
| 3.025 年 02 月 25 日 (     3.025 年 02 月 25 日 (     3.025 年 02 1) 1     1.025 年 02 1 1     1.025 年 02 1 1     1.025 年 02 1 1     1.025 年 02 1     1.025 年 02 1     1.025 年 02 1     1.025 年 02 1     1.025 年 02 1     1.025 年 02 1     1.025 1     1.025 1     1.025 1     1.025 1     1.025 1     1.025 1     1.025 1     1.025 1     1.025 1     1.025 1     1.025 1                                                                                                    | (火)     (次)     (次)                                                                                                    | 08<br>08<br>08<br>08<br>08                   | クレて<br>09<br>                          | 10<br>10                        |                                                 | <<<br>12<br>12:00<br>デスト<br>12                                     |                                                            | 前日<br>14<br>14             | 本日<br>15<br>15       | 16<br>16                                                               | 17                                                         | 型連>><br>18<br>18                                           | > ‡                                | 指定日<br>20<br>20                                            | 21                                       | 備考備考         | 2U7               |
| 2025年02月25日(<br>(本語設の予約は、予約したい施<br>< 本日 ><br>2070レープ学修室1(1人利用可<br>2070レープ学修室2(1人利用可<br>2070レープ学修室3<br>2070レープ学修室3<br>2070レープ学修室5<br>< 本日 ><br>2070レープ学修室5<br>2070レープ学修室5<br>2070レープ学修室5<br>2070日、10000000000000000000000000000000000                                                                                                    | (火)     (次)     (次)                                                                                                    | 08<br>08<br>08                               | クレマ<br>09<br>09<br>09                  | 1010                            |                                                 | <<先送<br>12<br>12:00<br>デスト<br>12<br>12                             | 13                                                         | 前日<br>14<br>14             | 本日<br>15<br>15<br>15 | <ul> <li>翌</li> <li>16</li> <li>16</li> <li>16</li> </ul>              | 17                                                         | 型速>><br>18<br>18                                           | > <sup>‡</sup><br>19<br>19         | 指定日<br>20<br>20                                            | 21 21 21 21 21 21 21 21 21 21 21 21 21 2 | (備考)<br>(備考) | 2U7               |
| 2025年02月25日(<br>(本語設の予約は、予約したい施<br>< 本日 ><br>2070レープ学修室1(1人利用可<br>2070レープ学修室2(1人利用可<br>2070レープ学修室3<br>2070レープ学修室3<br>2070レープ学修室5<br>< 本日 ><br>2070レープ学修室5<br>2070レープ学修室5<br>2070レープ学修章5<br>2070レープ学修章5<br>2070レープ学修章5<br>2070レープ学修章5<br>2070レープ学修章5<br>2070レープ学修章5<br>2070レープ学修章5<br>2070レープ学修章5<br>2070レープ学修章5<br>2070レープ学修章5<br>2070レープ学修章5<br>2070レープ学修章5<br>2070<br>2070<br>20 | <ul> <li>次、)</li> <li>設の時間枠を</li> <li>定員</li> <li>1~6</li> <li>2~6</li> <li>2~6</li> <li>2~6</li> <li>2~12</li> <li>定員</li> <li>1~1</li> <li>1~1<td></td><td>クして<br/>09<br/>09<br/>09</td><td>10<br/>10<br/>10</td><td></td><td>&lt;<br/>、<br/>、<br/>、<br/>、<br/>、<br/>、<br/>、<br/>、<br/>、<br/>、<br/>、<br/>、<br/>、</td><td><ul> <li>13</li> <li>13</li> <li>13</li> <li>13</li> </ul></td><td>前日<br/>14<br/>14<br/>14</td><td>本日<br/>15<br/>15<br/>15</td><td><ul> <li>翌≓</li> <li>16</li> <li>16</li> <li>16</li> <li>16</li> </ul></td><td><ul> <li>17</li> <li>17</li> <li>17</li> <li>17</li> </ul></td><td>型通&gt;&gt;<br/>18<br/>18<br/>18</td><td>&gt; ‡<br/>19<br/>19<br/>19</td><td><ol> <li>20</li> <li>20</li> <li>20</li> <li>20</li> </ol></td><td>21 21 21 21 21 21 21 21 21 21 21 21 21 2</td><td>備考備考</td><td>クリア</td></li></ul> |                                              | クして<br>09<br>09<br>09                  | 10<br>10<br>10                  |                                                 | <<br>、<br>、<br>、<br>、<br>、<br>、<br>、<br>、<br>、<br>、<br>、<br>、<br>、 | <ul> <li>13</li> <li>13</li> <li>13</li> <li>13</li> </ul> | 前日<br>14<br>14<br>14       | 本日<br>15<br>15<br>15 | <ul> <li>翌≓</li> <li>16</li> <li>16</li> <li>16</li> <li>16</li> </ul> | <ul> <li>17</li> <li>17</li> <li>17</li> <li>17</li> </ul> | 型通>><br>18<br>18<br>18                                     | > ‡<br>19<br>19<br>19              | <ol> <li>20</li> <li>20</li> <li>20</li> <li>20</li> </ol> | 21 21 21 21 21 21 21 21 21 21 21 21 21 2 | 備考備考         | クリア               |
| 2025年02月25日(<br>(施設の予約は、予約したい施<br>(14月)><br>第グループ学修室1(1人利用可<br>第グループ学修室2(1人利用可<br>第グループ学修室3<br>第クループ学修室4<br>第クループ学修室5<br>(14月)><br>第個人研究室1<br>第個人研究室2<br>第個人研究室5<br>(14月)><br>第個人研究室5<br>(14月)><br>第個人研究室6                                                                                                    | 次 y )<br>設の時間枠を<br>定員<br>可) 1~6<br>2~6<br>2~6<br>2~12<br>定員<br>1~1<br>1~1<br>1~1<br>1~1<br>1~1<br>1~1<br>1~1<br>1~                                                                                                    | 08<br>08<br>08<br>08<br>08<br>08<br>08<br>08 | クして<br>09<br>09<br>09<br>09<br>09      | 10<br>10<br>10                  | 11<br>11<br>11<br>11                            | <<先送<br>12<br>12:00<br>テスト<br>12<br>12                             | 13<br>13<br>13                                             | 前日<br>14<br>14<br>14<br>14 | 本日<br>15<br>15<br>15 | ₩                                                                      | <ul> <li>17</li> <li>17</li> <li>17</li> <li>17</li> </ul> | <ul> <li>18</li> <li>18</li> <li>18</li> <li>18</li> </ul> | > #<br>19<br>19                    | <ol> <li>20</li> <li>20</li> <li>20</li> <li>20</li> </ol> | 21<br>21<br>21<br>21<br>21<br>21         | 備考備考備考       | クリア               |

| 施設予                                                                       | 予約                                                   |                       |                   |          |     |  |  |  |  |  |  |  |
|---------------------------------------------------------------------------|------------------------------------------------------|-----------------------|-------------------|----------|-----|--|--|--|--|--|--|--|
| 【3Fグ)<br>・利用時<br>・学修室                                                     | レーブ学修室】<br>1間は30分単位、最大180分(3時間)まて<br>至1、2のみ個人利用可能です。 | 予約可能です。               |                   |          |     |  |  |  |  |  |  |  |
| 【6F個人研究室】<br>・利用時間は30分単位、最大360分(6時間)まで予約可能です。<br>・学部4年生、大学院生、教職員のみ利用可能です。 |                                                      |                       |                   |          |     |  |  |  |  |  |  |  |
| 氏名         テストイリヨウケンコウガツカ         所届         診療放射線学専攻                     |                                                      |                       |                   |          |     |  |  |  |  |  |  |  |
| ▶ 施設予                                                                     | 科状况                                                  |                       |                   |          |     |  |  |  |  |  |  |  |
| 3Fグル-                                                                     |                                                      | <b>09 10 11 12 13</b> | 14 15 16 17 18    | 19 20 21 | 備考  |  |  |  |  |  |  |  |
| ▶ 施設于                                                                     | 5約登録                                                 |                       |                   |          |     |  |  |  |  |  |  |  |
| ſ                                                                         |                                                      |                       |                   |          |     |  |  |  |  |  |  |  |
|                                                                           | 施設名称                                                 | 3Fグループ学修室1 (1人利       | 刘用可)              |          |     |  |  |  |  |  |  |  |
|                                                                           | 利用日                                                  | 2025.02.25            |                   |          |     |  |  |  |  |  |  |  |
|                                                                           | 利用時間 必須                                              | 12:00 v ~ 13:00 v     | ·                 |          |     |  |  |  |  |  |  |  |
|                                                                           | 利用目的 必須                                              | WEB授業                 |                   |          |     |  |  |  |  |  |  |  |
|                                                                           | e-mailアドレス                                           | @komaza               | @komazawa-u.ac.jp |          |     |  |  |  |  |  |  |  |
|                                                                           | 人数                                                   | 1                     |                   |          |     |  |  |  |  |  |  |  |
|                                                                           | 借予                                                   |                       |                   |          |     |  |  |  |  |  |  |  |
| 更新                                                                        | f 予約取消 クリア 予約批                                       | 、                     | 3                 |          | Тор |  |  |  |  |  |  |  |

- ① 予約をキャンセルする場合は「予約取消」をクリックします。(利用終了時間までキャンセルできます。)
- ② 利用時間は予約可能な範囲で変更ができます。変更後に「更新」をクリックしてください。
- ③ 画面に表示されたメッセージを確認し、処理を完了してください。